## DRP / HSRP

## Instructions for Electronic Payment and Submission of Data Collection Tools (DCTs)

DRP and HSRP DCTs cannot be submitted to NCQA until the following conditions are met:

- All legal documents have been signed.
- DCT abstraction issues have been corrected.
- Application fees have been paid.
- 1. Login to NCQA's Clinical (DRP and HSRP) Portal at: <u>https://recognitionportal.ncqa.org</u>

| Recourse acoly<br>Improvementation                                                   |                                                                                                    |
|--------------------------------------------------------------------------------------|----------------------------------------------------------------------------------------------------|
|                                                                                      |                                                                                                    |
| Veicome to NCQA's Clinical (DRP and HSRP) Portal.<br>User Name:<br>Password<br>Login | Welcome to the NCQA Recognition Portat<br>Important !!<br>• NCGA has updated the DRP and HSRP. The enhancements align<br>the programs with clinical and reporting developments. NCQA<br>has also updated the Pricing & Fee Schedule for both programs.<br>For more information, Citck here<br>• HSRP 2015 is now available for <u>purchase</u> and submission.<br>• HSRP 2015 usdates and the submission.<br>• HSRP 2015 usdates and submission.<br>• HSRP 2015 usdates and submission.<br>• HSRP 2015 usdates and submission.<br>• NCQA has updated the Business Associate Agreement (BAA)<br>and PCMH 2014 Recognition Program Agreement and may<br>require your practice to resign the agreement. For more<br>information, <u>clink here</u> .                                                                                                    |
|                                                                                      | COMPACT AND A COMPACT AND A CO |

2. Agree to the license Agreement and Select Submit.

|   | Measuring quality.<br>Improving health care.                                                                                                    |   |
|---|----------------------------------------------------------------------------------------------------|---|
| - |                                                                                                    |   |
|   | License Agreement                                                                                                    |   |
|   | IMPORTANT PLEASE READ CAREFULLY<br>This ASP Software License Agreement along with all materials referenced herein ("Agreement") is a legal agreement between an entity ("User") and<br>The National Committee for Quality Assurance ("NCQA") permitting User to access and use, subject to the terms of this Agreement, (i) NCQA's<br>software identified on the license agreement page, and accompanying documentation provided electronically ("Software") and (ii) services relating to<br>User's access and use of the Software, including the provision of a web site, content therein and hardware and software relating thereto ("Services").<br>USER MUST READ THIS AGREEMENT CAREFULLY BEFORE INDICATING ACCEPTANCE AT THE END BY CLICKING THE "I ACCEPT"<br>BUTTON. IF USER DOES NOT AGREE TO ANY OF THE TERMS OF THIS AGREEMENT, CLICK ON THE "I DO NOT ACCEPT" BUTTON AT THE<br>END OF THIS AGREEMENT AND USER WILL NOT BE PERMITTED TO ACCESS AND USE THE SOFTWARE AND SERVICES. INSTEAD,<br>PLEASE CONTACT NCQA TO DETERMINE WHETHER THE SOFTWARE AND SERVICES MAY BE PURCHASED OR RECEIVED BY NON- | ~ |
|   | I agree     I disagree     Submit                                                                                                    |   |

- 3. Select the appropriate account, if you have more than one account.
  - NOTE- if you have more than one account, select the appropriate account then follow step 4.
- 4. Click Submit Data on the Blue Navigation Bar.

| For more information, submit a question to <u>Program Clarification Support</u> . Select [Recognition Programs].<br>Has your question been answered already? Access FADs and other information before you submit your question: <u>DRP</u> / <u>HSRP</u> |                                                         |
|----------------------------------------------------------------------------------------------------|---------------------------------------------------------|
| Horeway Index Submit Data Account Manager Resources Switch Account IICQA Administration                                                                                                    | Loqout<br>User: cmartin@ncqa.org                        |
|                                                                                                    | You have one or more <u>DCTs</u> ready to be submitted. |
| 5 Easy Steps to Recognition                                                                                                    | Account Information                                     |
| Complete these steps to submit information for evaluation and NCQA Recognition. If you have questions about this process, contact <u>NCQA Customer Support</u> .                                                                                         | 2015 Red Hearts and Sugar<br>Modify Account Information |
| 1 Click here to go to Resources. (Download and review detailed instruction materials, FAQs and training opportunities.)                                                                                                    | About NCQA Recognitions                                 |
| 2 Click here to go to Account Manager. (Set up or edit your account information; complete your legal agreements; add users to your account.)                                                                                                    | Diabeles Physician (DRP)                                |

- 5. The Submit Data page will display a red alert at the top of the screen "You have one or more DCTs ready to be submitted."
  - Review the instructions for submitting data.
  - Identify the DCT that you wish to submit.
  - Click the corresponding checkbox in the **Select** column.
  - Click **Submit** to activate the Pay/Submit process.
    - **Tip:** To display the pricing for each DCT, place your cursor over the dollar sign icon in the Application Fee column.

| Home > Submit Data to NCQA                                                                                                    |                                                                                                    |                                                                                                    |                                                                                                   |                     |                                   |               | (Ye                               | ou have one or      | more <u>DCTs</u> ready to | o be submitted. |
|----------------------------------------------------------------------------------------------------|----------------------------------------------------------------------------------------------------|----------------------------------------------------------------------------------------------------|---------------------------------------------------------------------------------------------------|---------------------|-----------------------------------|---------------|-----------------------------------|---------------------|---------------------------|-----------------|
| READ THIS Before You Submit Data to NCQA - Click Here to Show                                                                                                    |                                                                                                    |                                                                                                    |                                                                                                   |                     |                                   |               |                                   |                     |                           |                 |
| <ul> <li>Pricing calculations are an esti<br/>All fees must be paid before th<br/>Attention: The capped fee mus<br/>sliding fees chedule in effect al<br/>• If you have already paid, pleas     </li> </ul> | mate based on the number of clinicians subm<br>e review can be completed. For additional infor<br>to be paid in full at the time of the first submissi<br>that time. If the number of clinicians exceeds<br>se disregard the amounts shown. | itted.<br>mation, refer to the DRP or HSRP F<br>ion(5). A clinician group has twelve i<br>100 during the 12-month period, the | ee Schedule in the Resources sed<br>(12) months from receipt of the capp<br>surcharge is applied. | ion.<br>Ded fee paj | rment by NCQA to complete the sub | mission proce | ss for all clinicians. After that | t year ends, the ap | plicant must start ove    | r with the      |
| DCTs                                                                                                    | Practice Name                                                                                                    | Applicant(s)                                                                                                    | Preliminary Result                                                                                | Eligible            | Application Fee                   | Order         | Submit Date                       | Status              | Action(s)                 | Select          |
| HSRP Group 2015                                                                                                    | test site                                                                                                    | Besaw, Beth                                                                                                    | 50 out of 100 possible points                                                                     | 204                 | 5550 S                            |               |                                   | Created             | 6                         |                 |
| HSRP Group 2015                                                                                                    | test site                                                                                                    | Multiple (Group)                                                                                                    | 50 out of 100 possible points                                                                     | 204                 | \$3300                            |               |                                   | Created             |                           |                 |
| HSRP Group 2015                                                                                                    | test site                                                                                                    | Multiple (Group)                                                                                                    | 50 out of 100 possible points                                                                     | 204                 | \$3300 <b>\$</b>                  |               |                                   | Created             |                           |                 |
| HSRP Group 2015                                                                                                    | test site                                                                                                    | Multiple (Group)                                                                                                    | 50 out of 100 possible points                                                                     | 204                 | \$3300 \$                         |               |                                   | Created             |                           |                 |
| HSRP Group 2015                                                                                                    | test site                                                                                                    | Multiple (Group)                                                                                                    | 50 out of 100 possible points                                                                     | 204                 | \$1100 \$                         |               |                                   | Created             |                           |                 |
| HSRP Group 2015                                                                                                    | test site                                                                                                    | Multiple (Group)                                                                                                    | 50 out of 100 possible points                                                                     | 204                 | \$1100 \$                         |               |                                   | Created             |                           |                 |
| HSRP Group 2015                                                                                                    | test site                                                                                                    | Multiple (Group)                                                                                                    | 50 out of 100 possible points                                                                     | 204                 | \$3300 \$                         |               |                                   | Created             |                           |                 |
| HSRP Group 2015                                                                                                    | test site                                                                                                    | Multiple (Group)                                                                                                    | 50 out of 100 possible points                                                                     | 204                 | \$3300 \$                         |               |                                   | Created             |                           |                 |
| HSRP Group 2015                                                                                                    | test site                                                                                                    | Multiple (Group)                                                                                                    | 50 out of 100 possible points                                                                     | 204                 | \$3300 \$                         |               |                                   | Created             |                           |                 |
|                                                                                                    |                                                                                                    |                                                                                                    |                                                                                                   |                     | \$550                             |               |                                   |                     |                           |                 |
|                                                                                                    |                                                                                                    |                                                                                                    |                                                                                                   |                     |                                   |               |                                   |                     |                           | Submit          |

6. The following screen alert appears asking – "Are you planning to submit 6 or more clinicians for the (HSRP or DRP) program over the next 12 months?

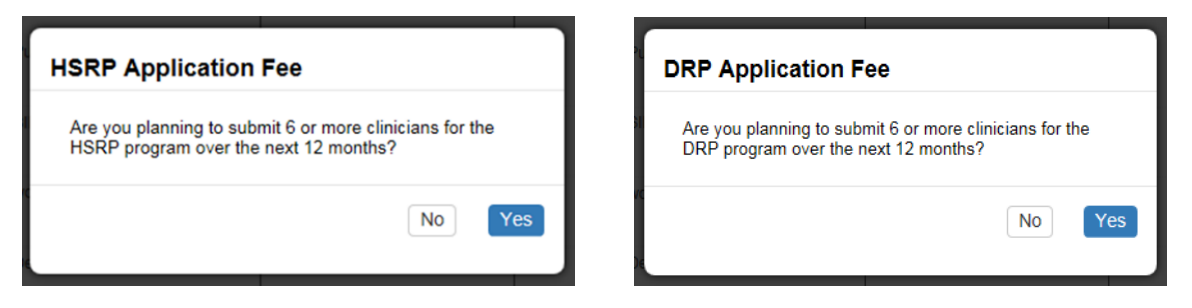

- Respond Yes, if you are planning to submit 6 or more clinicians over the next 12 months. A Yes response will generate the following DRP or HSRP screen alert that summarizes the capped fees to be paid.
- Verify the alert dialogue and click Continue to proceed.
  - Tip: The capped fee must be paid in full at the time of the first submission(s).

| You may continue with the submission process.                                                                                                    | You may continue with the submission process.                                                                                                    |
|----------------------------------------------------------------------------------------------------|----------------------------------------------------------------------------------------------------|
| Summary of capped fees to be paid<br>Include HSRP Capped Fee: Yes<br><u>HSRP Pricing Fee Schedule</u><br>Include DRP Capped Fee: No<br><u>DRP Pricing Fee Schedule</u> | Summary of capped fees to be paid<br>Include HSRP Capped Fee: No<br><u>HSRP Pricing Fee Schedule</u><br>Include DRP Capped Fee: Yes<br><u>DRP Pricing Fee Schedule</u> |
| Cancel Continue                                                                                                    | Cancel Continue                                                                                                    |

- Respond No, if you are not planning to submit 6 or more clinicians over the next 12 months. A No response will generate the following screen alert stating "You may continue with the submission process."
- Click OK to continue with the submission process.

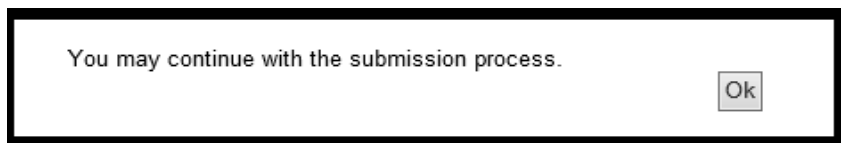

- 7. A screen alert stating "Processing Order" will appear.
- 8. After the order has been processed, the Submit Data page will display a green alert at the top of the screen, "An order has been created for your application(s). Please click on pay to pay for your order. Once the order has been paid your applications will automatically be submitted."
- 9. Locate the corresponding order and click the Pay link under the Actions column to continue with the process.

|                                         | VCQA<br>leasuring quality.<br>proving health care.                                                                                                    | For more information, submit a question to <u>Program Clarification Support</u> , Select [Recognition Programs].<br>Has your question been answered already? Access FAOs and other information before you submit your question: <u>DRP</u> 7 <u>HSRP</u> |                                                                                                    |                                                                                                    |                            |                                                                                                    |                                     |                            |                    | Loqout                 |                               |                                |                     |
|-----------------------------------------|----------------------------------------------------------------------------------------------------|----------------------------------------------------------------------------------------------------|----------------------------------------------------------------------------------------------------|----------------------------------------------------------------------------------------------------|----------------------------|----------------------------------------------------------------------------------------------------|-------------------------------------|----------------------------|--------------------|------------------------|-------------------------------|--------------------------------|---------------------|
| Home                                    | e Practice Sites                                                                                                    | Submit Data                                                                                                    | Account Manager                                                                                                    | Resources                                                                                                    | Switch Account             | NCQA Administra                                                                                                    | tion                                |                            |                    |                        |                               | Use                            | r: cmartin@ncqa.org |
| Hom                                     | Home > Submit Data to NCQA<br>You have one or more DCTs ready to be submitted.                                                                                                    |                                                                                                    |                                                                                                    |                                                                                                    |                            |                                                                                                    |                                     |                            |                    |                        |                               |                                |                     |
| REAL                                    | D THIS Before You Sub                                                                                                    | mit Data to NCQA                                                                                                    | - Click Here to Shov                                                                                                    | v                                                                                                    |                            |                                                                                                    |                                     |                            |                    |                        |                               |                                |                     |
| An o<br>Pr<br>All<br>At<br>sli<br>Vou h | rider has been creater<br>ricing calculations are a<br>l fees must be paid beit<br>tention. The capped fe<br>iding fee schedule in e<br>ryou have already paid<br>ave a capped application | I for your applicat<br>an estimate based<br>ore the review can<br>e must be paid in<br>ffect at that time. If<br>please disregard<br>on fee for HSRP th                                                                                                  | tion(s). Please click (<br>d on the number of cli<br>h be completed. For a<br>full at the time of the<br>f the number of clinici<br>t the amounts shown<br>hat has not been paid | n pay to pay for year<br>nicians submitted.<br>Idditional informatic<br>first submission(s)<br>ans exceeds 100 d<br>L<br>L | sur order . Once the order | has been paid your applications will<br>VP Fee Schedule in the Resources set<br>lve (12) months from receipt of the cap<br>(the surcharge is applied. | automatic:<br>ction.<br>oped fee pa | <b>illy be submitted</b> . | nplete the submis: | sion process for all d | clinicians. After that year r | ends, the applicant must start | over with the       |
| DCT                                     | Ts                                                                                                    | Practice                                                                                                    | Name                                                                                                    | Ар                                                                                                    | plicant(s)                 | Preliminary Result                                                                                                    | Eligible                            | Application Fee            | Order              | Submit Date            | Status                        | Action(s)                      | Select              |
| HSF                                     | RP Group 2015                                                                                                    | test site                                                                                                    |                                                                                                    | Bes                                                                                                    | saw, Beth                  | 50 out of 100 possible points                                                                                                    | 204                                 | \$3300                     | 105393             | )                      | Pending Payment               | Pay Jelete Order               |                     |
| HSF                                     | RP Group 2015                                                                                                    | test site                                                                                                    |                                                                                                    | Mut                                                                                                    | <u>Itiple (Group)</u>      | 50 out of 100 possible points                                                                                                    | 204                                 | \$0 <b>\$</b>              |                    |                        | Created                       |                                |                     |
| HSF                                     | RP Group 2015                                                                                                    | test site                                                                                                    |                                                                                                    | Mut                                                                                                    | ltiple (Group)             | 50 out of 100 possible points                                                                                                    | 204                                 | s0 \$                      |                    |                        | Created                       |                                |                     |

Payment may be made by using either of the following options:

- Via NCQA Clinical (DRP and HSRP) Portal
- Via NCQA Payment Request Email

## 10. Start - Payment process via NCQA Clinical (DRP and HSRP) Portal

- After clicking the Pay link under the Actions column, the following screen alert appears stating "IMPORTANT: By paying the application fee you are automatically submitting the application."
- Verify the webpage dialogue and select OK to proceed.

| IMPORTANT: By paying the applica<br>submitting the application. | ition fee you are autom | atically |
|-----------------------------------------------------------------|-------------------------|----------|
| g                                                               | Ok                      | Cancel   |

- The following screen appears. Read the Payment Terms and Conditions to continue with the order. To accept the terms and conditions:
  - Check the box
  - Type your full name
  - Select Accept and Pay Online to continue

| ORDER<br>NCQA<br>1100 13th St., NW, Suite 1000<br>Washington, DC 20005<br>FEIN: 52-1191985                         |                                                                                                    |                             |                       |
|----------------------------------------------------------------------------------------------------|----------------------------------------------------------------------------------------------------|-----------------------------|-----------------------|
| Reference Number: 105393                                                                                           | Order Date: 12/22/2015                                                                                                   | Duel                        | Date: 1/22/2016       |
| Order Status: Outstanding                                                                                          |                                                                                                    |                             |                       |
|                                                                                                    |                                                                                                    | Total Amount                | \$3,300.00 USD        |
| Payment Terms and Conditions                                                                                       |                                                                                                    |                             |                       |
| Paying by Credit Card: By providing my credit card n                                                               | umber, cvv number and billing address, I authorize NCQA to charge m                                                      | y credit card for the amour | nt above.             |
| Paying by eCheck: By providing my ABA routing num<br>paper draft or electronic debit is returned unpaid, I ack     | nber and account number, I authorize NCQA to charge my bank accoun<br>nowledge that I am subject to a returned item fee. | nt for the amount above. In | the event that my     |
| NCQA offers its products, subscriptions and informatic<br>product, subscription or tool for additional information | on tools under separate license agreements and terms of use. Please re<br>on the terms of use for such item.             | efer to the license agreeme | ent for each specific |
| Vour Name John Doeeed                                                                                              | line                                                                                                    |                             |                       |

- 11. The following screen appears. Verify billing address and add the form of payment. You may pay by eCheck or by credit card.
  - Select the method of payment (eCheck or credit card) and follow the instructions.
  - Read and accept the Payment Terms and Conditions.
  - Verify the billing address and add the form of payment.
  - Click Submit Payment.

|                                                            | 1              |
|------------------------------------------------------------|----------------|
| Checkout                                                   |                |
| Description                                                | Amount         |
| EzPay Order: 105393                                        | \$3,300.00 USD |
| Total \$3,300.00 USD                                       |                |
| Billing Information                                        |                |
| Please provide your billing information in the form below: |                |
| Payment Method                                             |                |
| First Name * John                                          |                |
| Last Name * Doeeed                                         |                |
| Email * Doeeed@ncqa.org                                    |                |
| Address * 1100 13th Street, NWSuite 1000                   |                |
| City * Washington                                          |                |
| Country * United States                                    |                |
| State/Province * DC                                        |                |
| Postal Code * 20005                                        |                |
| Card Type * Visa VISA State Compared State                 |                |
| Card Number *                                              |                |
| CVV Number *                                               |                |
| Card Expiration * Jan 🔽 2016 🔍                             |                |
| Cancel Submit Payment                                      |                |
|                                                            |                |

12. The Transaction Complete screen will then appear and show the amount paid as well as the order number.

| Transaction Completed                                                                             |                |
|---------------------------------------------------------------------------------------------------|----------------|
| Your payment has been received. Thank you! Please print this page for your records.               |                |
| Transaction Details                                                                               |                |
| Date: 12/28/2015                                                                                  |                |
| Description                                                                                       | Amount         |
| EzPay Order: 105418                                                                               | \$3,300.00 USD |
| Total \$3,300.00 USD                                                                              |                |
| Received From                                                                                     |                |
| John Doeeed<br>1100 13th Street, NWSuite 1000<br>Washington, DC 20005<br>US                       |                |
| Paid To                                                                                           |                |
| NCDA<br>1100 13th St., NW Suite 1000<br>Washington, DC 20005<br>US<br>(202) 955-3500              |                |
|                                                                                                   |                |
|                                                                                                   |                |
|                                                                                                   |                |
|                                                                                                   |                |
|                                                                                                   |                |
|                                                                                                   |                |
|                                                                                                   |                |
| National Committee for Quality Assurance<br>1100 13th Street. NV. Sulle 1000. Washindon, DC 20005 | Follow Us 💟    |
| Telephone: 202/955-3500   Fax: 202/955-3599   Customer Support: 888/275-7585                      |                |

13. Once your payment has been received, your DCTs will be automatically submitted. Documentation of payment and submission of DCTs will be noted on the Submit page screen.

| Home                                                                                                    | Practice Sites                                                                                                    | Submit Data                                                                                                    | Account Manager                                                                                                    | Resources                                                                                           | Switch Account                                                                              | NCQA Administration                                                                                           |           |                                |                |                               |                              | User: c              | martin@ncqa.org |
|----------------------------------------------------------------------------------------------------|----------------------------------------------------------------------------------------------------|----------------------------------------------------------------------------------------------------|----------------------------------------------------------------------------------------------------|----------------------------------------------------------------------------------------------------|---------------------------------------------------------------------------------------------|----------------------------------------------------------------------------------------------------|-----------|--------------------------------|----------------|-------------------------------|------------------------------|----------------------|-----------------|
| Home                                                                                                    | Home > Submit Data to NCQA<br>You have one or more DCTs ready to be submitted.                                                             |                                                                                                    |                                                                                                    |                                                                                                    |                                                                                             |                                                                                                    |           |                                |                |                               |                              |                      |                 |
| READ                                                                                                    | READ THIS Before You Submit Data to NCQA - Click Here to Show                                                                              |                                                                                                    |                                                                                                    |                                                                                                    |                                                                                             |                                                                                                    |           |                                |                |                               |                              |                      |                 |
| <ul> <li>Pric</li> <li>All f</li> <li>Atte</li> <li>schi</li> <li>schi</li> <li>schi</li> <li>You have</li> </ul> | ing calculations are<br>ees must be paid be<br>ention: The capped<br>edule in effect at tha<br>rou have already pa<br>ve a capped applical | an estimate base<br>fore the review c<br>fee must be paid<br>it time. If the num<br>id, please disrega<br>tion fee for HSRP | ed on the number of cl<br>an be completed. For<br>in full at the time of th<br>ber of clinicians excee<br>and the amounts show<br>I that has not been pa | inicians submitted<br>additional informa<br>ie first submission(<br>eds 100 during the<br>n.<br>id. | tion, refer to the DRP or HS<br>s). A clinician group has two<br>12-month period, the surch | IRP Fee Schedule in the Resources section.<br>elve (12) months from receipt of the capped<br>arge is applied. | fee payme | nt by NCOA to complete the sul | mission proces | s for all clinicians. After 1 | that year ends, the applican | must start over with | the sliding fee |
| DCTs                                                                                                    | 3                                                                                                    | Practi                                                                                                    | ice Name                                                                                                    |                                                                                                    | Applicant(s)                                                                                | Preliminary Result                                                                                            | Eligible  | Application Fee                | Order          | Submit Date                   | Status                       | Action(s)            | Select          |
| HSRF                                                                                                    | Group 2015                                                                                                    | test site                                                                                                    | e                                                                                                    |                                                                                                    | Besaw, Beth                                                                                 | 50 out of 100 possible points                                                                                 | 204       | \$3300 <b>\$</b>               | <u>105510</u>  | 12/28/2015                    | Paid/Submitted               |                      |                 |
| HSRF                                                                                                    | Group 2015                                                                                                    | test site                                                                                                    | e                                                                                                    |                                                                                                    | Multiple (Group)                                                                            | 50 out of 100 possible points                                                                                 | 204       | <sub>\$0</sub> <b>\$</b>       |                | 12/28/2015                    | Created                      |                      |                 |
| HSRF                                                                                                    | Group 2015                                                                                                    | test site                                                                                                    | e                                                                                                    |                                                                                                    | Multiple (Group)                                                                            | 50 out of 100 possible points                                                                                 | 204       | <sub>\$0</sub> <b>\$</b>       |                | 1/6/2016                      | Created                      |                      |                 |
| HSRF                                                                                                    | Group 2015                                                                                                    | test site                                                                                                    | e                                                                                                    |                                                                                                    | Multiple (Group)                                                                            | 50 out of 100 possible points                                                                                 | 204       | \$0 <b>\$</b>                  |                |                               | Created                      |                      |                 |

14. End Payment process via NCQA Clinical (DRP and HSRP) Portal.

## 15. Start - Payment process via NCQA Payment Request Email

- After clicking the Pay link under the Actions column, the following screen alert appears stating – "IMPORTANT: By paying the application fee you are automatically submitting the application."
- Verify the webpage dialogue and select OK to proceed.

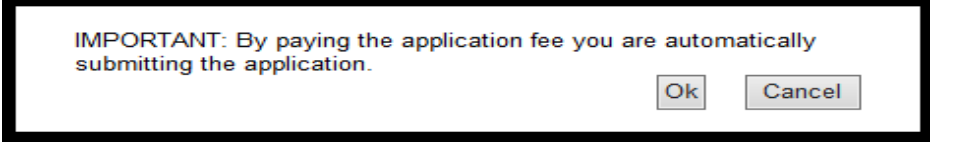

- 16. An e-mail will be sent to confirm the order summary.
  - Click on the order attachment to view order.
  - Click **Online Payment** to proceed with payment.
  - Verify the webpage dialogue and select OK to proceed.

| Wed 12/23/2015 3:56 PM<br>NCQA <noreply@ncqa.org><br/>NCQA Payment Request<br/>To Interface Cynthia Martin</noreply@ncqa.org> |
|----------------------------------------------------------------------------------------------------|
| Message 🖉 🔁 EzPay Order 105417.pdf (16 KB)                                                                                    |
|                                                                                                    |
| Happy Way,                                                                                                    |
| Thank you for giving NCQA the opportunity to serve you. Enclosed is your order for: Reference #105417                         |
| You may also view and pay this order online using the link below:                                                             |
| Online Payment                                                                                                    |
| If you have payment questions, contact us at https://my.ncqa.org/. We look forward to working with you.                       |
| Thank you.                                                                                                    |

- 17. After clicking Online Payment, the following screen appears. Read the Payment Terms and Conditions to continue with the order.
  - To accept the terms and conditions:
    - Check the box
    - Type your full name
  - Select Accept and Pay Online to continue process.

| ORDER<br>NCQA<br>1100 13th St., NW, Suite 1000<br>Washington, DC 20005<br>FEIN: 52-1191985                             |                                                                                                    |                              |                       |
|----------------------------------------------------------------------------------------------------|----------------------------------------------------------------------------------------------------|------------------------------|-----------------------|
| Reference Number: 105393                                                                                               | Order Date: 12/22/2015                                                                                                   | Duel                         | Date: 1/22/2016       |
| Order Status: Outstanding                                                                                              |                                                                                                    |                              |                       |
|                                                                                                    |                                                                                                    | Total Amount                 | \$3,300.00 USD        |
| Payment Terms and Conditions                                                                                           |                                                                                                    |                              |                       |
| Paying by Credit Card: By providing my credit card no                                                                  | umber, cvv number and billing address, I authorize NCQA to charge r                                                      | my credit card for the amour | t above.              |
| Paying by eCheck: By providing my ABA routing num<br>paper draft or electronic debit is returned unpaid, I acknow      | ber and account number, I authorize NCQA to charge my bank account<br>nowledge that I am subject to a returned item fee. | unt for the amount above. In | the event that my     |
| NCQA offers its products, subscriptions and information<br>product, subscription or tool for additional information of | n tools under separate license agreements and terms of use. Please on the terms of use for such item.                    | refer to the license agreeme | ent for each specific |
| Vaccept the terms and conditions above.<br>Your Name John Doeeed                                                       | ine                                                                                                    |                              |                       |

18. The following screen appears.

- Verify billing address.
- Add the form of payment.
  - You may use eCheck or credit card to pay.
- Click Submit Payment.

|                                                                                                    | ]                                                                                            | NCQA<br>1100 13th St., NW, Suite 1000<br>Washington, DC 20005<br>FEIN: 52-1191985 |                                                  |  |  |  |  |
|----------------------------------------------------------------------------------------------------|----------------------------------------------------------------------------------------------|-----------------------------------------------------------------------------------|--------------------------------------------------|--|--|--|--|
| ORDER                                                                                                    |                                                                                              |                                                                                   |                                                  |  |  |  |  |
| Reference Number: 105415                                                                                                    |                                                                                              | Order Dat<br>Due Da                                                               | e: 12/23/2015<br>ate: 1/23/2016                  |  |  |  |  |
| Order Summary                                                                                                    |                                                                                              | Order Status: O                                                                   | utstanding                                       |  |  |  |  |
| Bill To:                                                                                                    |                                                                                              |                                                                                   |                                                  |  |  |  |  |
| Happy Way<br>1234 happy way 2 Suite 500<br>Washington, DC 20036                                                                                                    |                                                                                              |                                                                                   |                                                  |  |  |  |  |
| Produot                                                                                                    | Description                                                                                  | Quantity Unit Price                                                               | Total Price                                      |  |  |  |  |
| 2015 HSRP Application Fee                                                                                                    | test site, with 1 clinician(s)                                                               | 1                                                                                 |                                                  |  |  |  |  |
| Payment Terms and Condition                                                                                                    | ans                                                                                          |                                                                                   |                                                  |  |  |  |  |
| Paying by Credit Card: Ry providing my credit card num                                                                                                    | ter, ow number and billing address, I authorize NOQA to                                      | charge my credit card for the amount above.                                       |                                                  |  |  |  |  |
| Paying by echeat by proving my new routing number<br>electronic debit is returned unpaid, I acknowledge that I a<br>NCCA offers its products, subscriptions and information to | and eccent number, is uniform inclusion to charge my be<br>a subject to a returned item fee. | Please refer to the license agreement for each spe                                | ny pager crist or<br>cific product, subscription |  |  |  |  |
| or too for elaborati internation on the prime of use for a                                                                                                    |                                                                                              |                                                                                   |                                                  |  |  |  |  |

- 19. The Transaction Complete screen will then appear and show the amount paid as well as the order number.
  - Once your payment has been received, your DCTs will automatically be submitted.

| Your prurent has been mention. Thank you! Please print this page for your reserve                                                                                                  |                |
|----------------------------------------------------------------------------------------------------|----------------|
| Four payment has been received. Thank you: Please print this page for your records.                                                                                                |                |
| Transaction Details                                                                                                    |                |
| Date: 12/28/2015                                                                                                    |                |
| Description                                                                                                    | Amount         |
| s2 20 00 USD                                                                                                    | \$3,300.00 USD |
| Total \$3,600.00 CBD                                                                                                    |                |
| Received From                                                                                                    |                |
| John Doeeed<br>1100 13th Street, NWSuite 1000<br>Washington, DC 20005<br>US                                                                                                    |                |
| Paid To                                                                                                    |                |
| NCGA<br>1100 13th St., NW Suite 1000<br>Washington, DC 20005<br>US<br>(202) 965-3500                                                                                               |                |
| National Committee for Quality Assurance<br>1100 13th Street, NW, Suite 1000, Washington, DC 20005<br>Telephone: 202/955-3500   Fax: 202/955-3599   Customer Support: 888/275-7585 | Follow Us 💟    |

- 20. A payment confirmation email will be sent.
- 21. Once your payment has been received, your DCTs will be automatically submitted. Documentation of payment and submission of DCTs will be noted on the Submit page screen.

| Home                                                                                                    | Practice Sites                                                              | Submit Data | Account Manager | Resources | Switch Account   | NCQA Administration           |          |                   |               |             |                | User: cn  | nartin@ncqa.org |
|----------------------------------------------------------------------------------------------------|-----------------------------------------------------------------------------|-------------|-----------------|-----------|------------------|-------------------------------|----------|-------------------|---------------|-------------|----------------|-----------|-----------------|
| Home                                                                                                    | Home > Submit Data to NCQA You have one or more DCTs ready to be submitted. |             |                 |           |                  |                               |          |                   |               |             |                |           |                 |
| READ                                                                                                    | READ THIS Before You Submit Data to NCQA - Click Here to Show               |             |                 |           |                  |                               |          |                   |               |             |                |           |                 |
| <ul> <li>Pricing calculations are an estimate based on the number of clinicians submitted.</li> <li>All fees must be paid before the review can be completed. For additional information, refer to the DRP or HSRP Fee Schedule in the Resources section.</li> <li>Attention: The capped fee must be paid in full at the number of clinicians exceeds 100 during the 12-month period, the submission process for all clinicians. After that year ends, the applicant must start over with the sliding fee schedule in effect at that time. If the number of clinicians exceeds 100 during the 12-month period, the surcharge is applied.</li> <li>If you have a capped application fee for HSRP that has not been paid.</li> </ul> |                                                                             |             |                 |           |                  |                               |          |                   |               |             |                |           |                 |
| DCT                                                                                                    | 5                                                                           | Practi      | ce Name         |           | Applicant(s)     | Preliminary Result            | Eligible | Application Fee   | Order         | Submit Date | Status         | Action(s) | Select          |
| HSR                                                                                                    | 9 Group 2015                                                                | test site   | e               |           | Besaw, Beth      | 50 out of 100 possible points | 204      | \$3300 <b>\$</b>  | <u>105510</u> | 12/28/2015  | Paid/Submitted |           |                 |
| HSR                                                                                                    | 9 Group 2015                                                                | test site   | 9               |           | Multiple (Group) | 50 out of 100 possible points | 204      | <sub>\$0</sub> \$ |               | 12/28/2015  | Created        |           |                 |
| HSR                                                                                                    | 9 Group 2015                                                                | test site   | 9               |           | Multiple (Group) | 50 out of 100 possible points | 204      | \$0 <b>\$</b>     |               | 1/6/2016    | Created        |           |                 |
| HSR                                                                                                    | <sup>o</sup> Group 2015                                                     | test site   | e               |           | Multiple (Group) | 50 out of 100 possible points | 204      | <sub>\$0</sub> \$ |               |             | Created        |           |                 |

22. End Payment process via NCQA Payment Request Email.